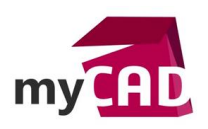

# TRUCS ET ASTUCES – Mesurer un volume interne

### Problématique

Vous connaissez sans doute déjà les possibilités de mesure dans **SOLIDWORKS**. Dès qu'un matériau est renseigné, grâce à l'outil « Propriétés de masse », **SOLIDWORKS** vous calcule très précisément la densité, la masse, la superficie, le centre de gravité et le volume de votre conception. Ces données, entièrement paramétriques, évoluent automatiquement avec les modifications apportées au design, vous assurant des informations toujours correctes. Cependant, le volume mesuré correspond au volume de la matière utilisée. Or, certains secteurs d'activités imposent la connaissance du volume interne du produit. On retrouve notamment ces problématiques dans les secteurs du flaconnage, des réservoirs, des cuves, etc. En **CAO**, on ne peut pas mesurer un volume vide. Il faut donc modéliser le contenu de votre conception pour en connaître le volume interne.

## Prérequis

**SOLIDWORKS** met, pour cela, à votre disposition de nombreux outils de conception s'appuyant sur la géométrie existante. Cela implique également un grand nombre de solutions pour un résultat identique. Il vous suffit alors d'adopter la méthode favorite. Voici deux exemples, simples et rapides, permettant d'arriver au résultat souhaité.

### Solutions

#### <u>1ère solution : combiner des corps</u>

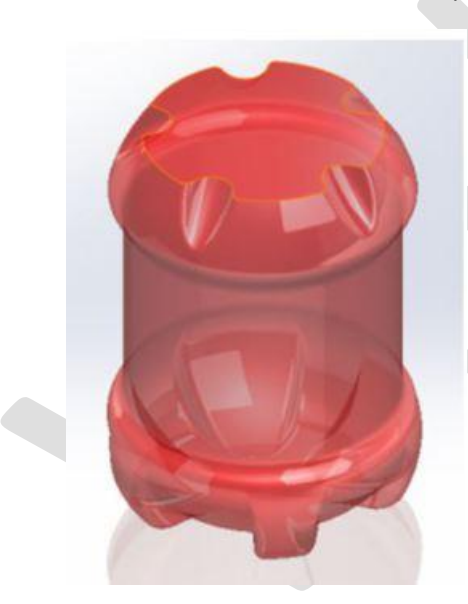

Cette première solution utilise les opérations booléennes de **SOLIDWORKS**. Elle a l'avantage de fonctionner directement dans un fichier pièce.

Commencez par ajouter un cube, englobant la totalité de votre conception, jusqu'à une hauteur souhaitée. Attention, pensez à ne pas fusionner ce dernier ; vous obtenez alors deux (ou plusieurs) corps (votre conception et le cube englobant).

Utilisez ensuite la fonction « Combiner », en sélectionnant l'option soustraire sur ces deux corps. Une fois la fonction validée, choisissez de ne conserver que le corps interne. Il ne reste alors que le contenu.

N'hésitez pas à configurer cette dernière fonction « Combiner », afin de pouvoir revenir facilement à votre conception.

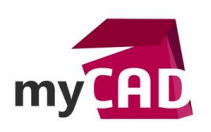

AuteurCéline MoulyDate19.09.2013ProduitSOLIDWORKSVersionSW2013

# 2ème solution : créer une pièce empreinte

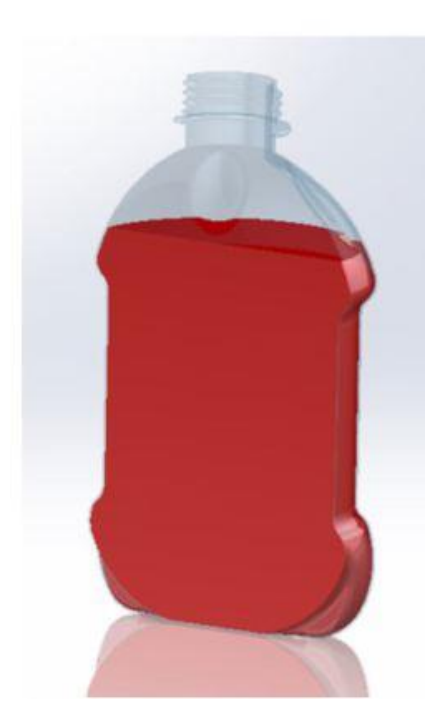

Dans cette méthode nous allons tout simplement créer une nouvelle pièce qui sera le contenu de votre conception. Le travail s'effectue dans le contexte d'un assemblage. L'avantage est alors la possibilité d'évaluer un volume interne, formé par différents composants.

Commencez par insérer votre ou vos pièces dans un fichier assemblage SOLIDWORKS. Créez ensuite une nouvelle pièce puis, comme précédemment, ajoutez un volume englobant votre assemblage complet.

Il ne vous reste plus qu'à utiliser l'outil « Empreinte » de SOLIDWORKS pour supprimer tout le volume extérieur, en ne conservant que le contenu. La pièce obtenue ne contient alors que le volume intérieur de l'assemblage, facilement mesurable.

Allez plus loin en ajoutant une texture à votre contenu pour agrémenter le rendu visuel de votre travail. Pensez également à renseigner une densité pour obtenir une masse totale correcte.

## Usages

- Conception
- Communication technique
- Simulation

## Activités

- BE Sous-traitance
- Chaudronnerie Serrurerie
- Machines spéciales robotique
- Applications médicales
- Métiers du bois
- Moule Injection plastique